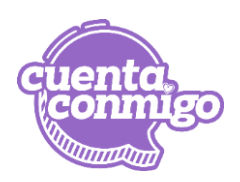

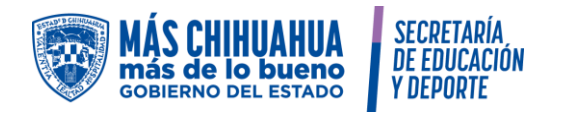

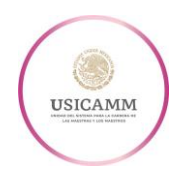

## GUIA PARA EL PROCESO DE AUTORIZACIÓN DE CAMBIO DE CENTRO DE TRABAJO

A todas las Maestras y Maestros que deseen participar en el proceso de Autorización de Cambio de Centro de Trabajo, se les informa las fechas de cada una de las etapas de los procesos y la manera en que se llevará a cabo dicho proceso:

- 1. Publicación de la Convocatoria: 10 de febrero del 2025
- **2.** Registro y Verificación Documental: del 10 al 21 de febrero del 2025. Se realizará en la plataforma <u>https://sie.chihuahua.gob.mx/publico/cambios</u>, en la cual deberá ingresar de la siguiente manera:

Subsistema Federalizado: Usuario: RFC

Contraseña: Contraseña del expediente del trabajador en el SIE

Subsistema Estatal: Usuario: RFC

Contraseña: Número de empleado ubicado a la derecha de su RFC en su recibo de nómina.

| S                                                      | OLICITUD CAMBIOS DE ADSCRIPCI�N                                                                                                    |
|--------------------------------------------------------|----------------------------------------------------------------------------------------------------|
|                                                        | RFC                                                                                                    |
|                                                        | Escribe RFC                                                                                                    |
|                                                        | Password                                                                                                    |
|                                                        | Escribe Password                                                                                                    |
| <b>(-</b> 3                                            | Los datos de ingreso son:<br>FEDERAL: rfc/contraseī¿½a que utiliza en el expediente del trabajador<br>ESTATAL: rfc/Num de empleado ubicado a la derecha de su RFC en su recibo<br>de Nomina<br>CONVOCATORIA SOLO INITA PERSONAL DOCENTE |
|                                                        | Ingresar                                                                                                    |
| Federalizado - Olvide mi contrasei¿½a                  |                                                                                                    |
| Para cualquier duda, o aclaraciĭ¿½n fa<br>convocatoria | vor de ponerse en contacto a los medios de comunicacii¿½n publicados en la                                                                                                    |

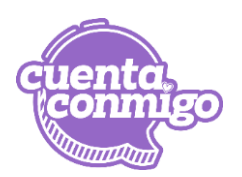

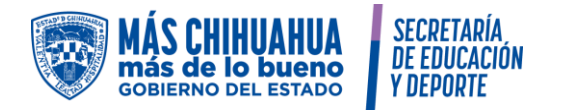

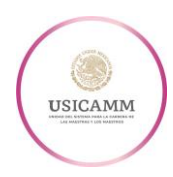

## **2.1.** Se deberá llenar la información siguiente:

- Seleccionar las plazas en las que desea el cambio.
- Capturar los datos de contacto.
- Los números de teléfono serán a 10 dígitos.
- Verificar que el correo electrónico esté correcto. Solo se usará el correo oficial de la nueva escuela. En caso de no estar correcto favor de comunicarse a las oficinas de USICAMM Estatal 6144293300 Ext. 20467 y enviar correo electrónico a <u>cambiosctusicamm@chihuahuaedu.gob.mx</u>
- Capturar las observaciones que considere pertinentes, en caso de existir.
- Seleccionar del combo el nivel de estudios (Doctorado, Maestría, Licenciatura, Bachillerato)
- Capturar la especialidad. Ejemplo: licenciatura en educación.
- Elegir del combo el documento que sustente la especialidad, el nombre del documento es el mismo que usted le puso cuando lo registró en el expediente del trabajador del SIE. Puede cerciorarse del nombre, entrando de nueva cuenta al expediente del trabajador.
- Capturar el Promedio.
- Elegir del combo el documento que sustente el promedio. el nombre del documento es el mismo que usted le puso cuando lo registró en el expediente del trabajador del SIE. Puede cerciorarse del nombre, entrando de nueva cuenta al expediente del trabajador.
- Favor de revisar que toda la información que se capture sea la correcta, ya que al momento de cerrar el registro, ya no será posible hacer algún cambio en dicha información.
- Para cerrar el registro de su solicitud es necesario dar clic en el botón de "capturar solicitud".
- Cerrando el registro automáticamente se enviará un número de folio al correo electrónico.
- Si desea cancelar la solicitud de cambio es necesario enviar desde el correo oficial de la nueva escuela una solicitud de cancelación al correo electrónico: <u>cambiosctusicamm@chihuahuaedu.gob.mx</u>, especificando en el asunto CANCELAR SOLICITUD y NOMBRE COMPLETO, en el cuerpo del correo deberá indicar el número de folio que se le dio al registrar la solicitud, CURP, Subsistema, Nivel Educativo, Motivo de cancelación.

**NOTA:** Es importante subir los documentos en tiempo y forma al expediente del trabajador en la plataforma: <u>https://sie.chihuahua.gob.mx/publico/met</u>, ya que sirven como criterio para desempate, como lo especifica las fracciones III y IV del Artículo 31 del Acuerdo que contiene las disposiciones generales que establecen las reglas de los procesos para la autorización de cambio de centro de trabajo en educación básica. En el caso de la antigüedad en la función docente, la función actual, y en el centro de trabajo, ya se cuenta con ella en los Sistemas de Nómina.

Maestra y Maestro del Subsistema Federalizado recuerda que para el proceso Intrazona y Ordinario, es con el mismo folio de registro.

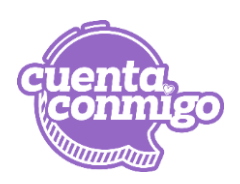

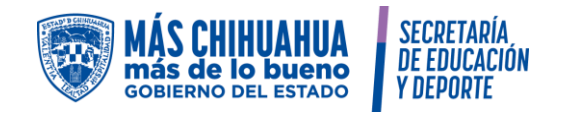

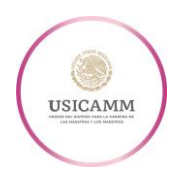

|                                                                              | PLAZAS EN LAS QUE                | SOLICITA CAN        | IBIO                      |            |
|------------------------------------------------------------------------------|----------------------------------|---------------------|---------------------------|------------|
|                                                                              | PLAZA                            |                     | ΜΟΤΙVΟ                    | сст        |
|                                                                              | 076312 E02                       |                     | 10                        | 08DPR0791Q |
|                                                                              | DATOS DE C                       | ONTACTO             |                           |            |
| Tel. Fijo (10 Digitos)                                                       |                                  |                     | Tei. Movii (10 Digitos)   |            |
| Tel. Fijo                                                                    |                                  | Tel. Celular        |                           |            |
|                                                                              | Correo ele                       | ctronico            |                           |            |
| @chih.nuevaescu                                                              | ela.mx                           |                     |                           |            |
|                                                                              | Este correo es el med            | lio de comunicación |                           |            |
|                                                                              | OBSERVA                          | CIONES              |                           |            |
| OBSERVACIONES                                                                |                                  |                     |                           |            |
|                                                                              |                                  |                     |                           |            |
|                                                                              | GRADO DE E                       | STUDIOS             |                           |            |
| NIVEL DE ESTUDIOS                                                            | ESPECIALIDAD                     |                     |                           | PROMEDIO   |
| Selacciona Opcion<br>V DOCTORADO<br>MAESTRIA<br>LICENCIATURA<br>BACHILLERATO | Especialidad                     |                     | Promedio                  |            |
|                                                                              | MAESTRIA EN DESARROLLO EDUCATIVO | ~                   | MAESTRIA EN DESARROLLO EL |            |
|                                                                              |                                  |                     |                           |            |

## 3. Notificación de Resultados de la Solicitud. Será el 28 de abril.

**3.1.** La consulta es individual y la podrá realizar en el mismo apartado en el cual hizo la solicitud, con su usuario y contraseña. En dicha consulta se le informará si la solicitud es procedente y se desplegará la información con la que participará nombre, CURP, Claves presupuestales, ingreso a la SEP, Antigüedad en la Función, Antigüedad en el centro de trabajo, grado académico y promedio obtenido en el último grado académico.

## 4. Recurso de reconsideración: Será del 28 de abril al 21 de mayo.

**4.1.** La vía para interponer el recurso de reconsideración es mediante el siguiente correo electrónico: recursoreconsideración@chihuahuaedu.gob.mx el cual debe ser estructurado de la siguiente manera:

En el asunto del correo poner el CURP, Nombre completo, Subsistema (Estatal o federalizado).

En el cuerpo del correo especificar lo siguiente:

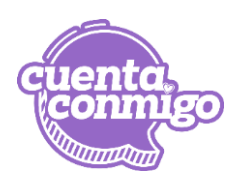

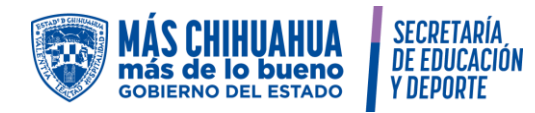

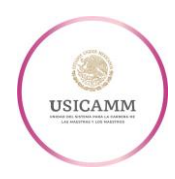

Folio de participación: Clave(s) presupuestales: Nivel: Dato que desea revisar: Dice: Debe Decir: Observación:

En caso de tener documento que valide la corrección favor de agregarlo.

Por esta misma vía será respondido si procedió o no procedió el recurso de reconsideración.

- 5. Listado Nominal ordenado de resultados. Se publicará en el transcurso del día 9 de junio del 2025.
- 6. Publicación de espacios disponibles. Se publicarán en el transcurso del día 30 de mayo del 2025
- **7.** Evento público de Autorización de cambio de centro de trabajo. Se le enviará la invitación de la reunión al correo oficial de la nueva escuela.
- 8. RECUPERACIÓN DE LA CONTRASEÑA DEL EXPEDIENTE DEL TRABAJADOR: Entrar a la dirección <u>https://sie.chihuahua.gob.mx/publico/met</u>, En la parte posterior dar clic en ¿No recuerda su contraseña?, posteriormente es necesario teclear el RFC completo, indicar si tiene correo registrado, teclear el código de seguridad y luego clic en "recuperar contraseña". Se le enviará un correo electrónico con la contraseña.

| MÁS CHIHUAHUA<br>Más de lo bueno<br>Societado del estado<br>Y DEPORTE            | Sistema de<br>Información<br>Educativa                                                                                                    |                                                       |                                                                                                    |  |
|----------------------------------------------------------------------------------|----------------------------------------------------------------------------------------------------|-------------------------------------------------------|----------------------------------------------------------------------------------------------------|--|
| Preinscripciones 2025-                                                           | Instrucciones.                                                                                                    |                                                       | IMPORTANTE.                                                                                                    |  |
| 2026<br>Consulta de Historial<br>Académico<br>Verificar Documento<br>Electrónico | <ul> <li>Puede consultar el manual de uso desde el siguiente vinculo: Manual de Instrucciones</li> <li>Proporcione en el formulario que se muestra a continuación su RFC completo y su contraseña.</li> <li>En caso que no haya recibido una contraseña o que haya olvidado la que tenia, utilice la opción /No recuerda su contraseña? el siguiente video explica su funcionamiento.</li> </ul> |                                                       | <ul> <li>El módulo del Expediente del Trabajador<br/>es sólo para personal de los subsistemas<br/>estatal y federalizado que reciban pago<br/>por medio de la Secretaría de Educación y<br/>Deporte o los Servicios Educativos del</li> </ul> |  |
| Reinicio Contraseña de<br>Google for Education                                   | https://youtu.be/gMR3jxoyioA<br>Presione el botón de <i>Ingresar</i>                                                                                                    |                                                       | Estado de Chihuahua.                                                                                                    |  |
| Escuelas en Area de<br>Influencia                                                |                                                                                                    |                                                       |                                                                                                    |  |
| Expediente del Trabajador                                                        |                                                                                                    |                                                       |                                                                                                    |  |
| Cambios Administrativos<br>Federal                                               |                                                                                                    | Datos del Traba                                       | jador                                                                                                    |  |
| READSCRIPCION                                                                    | RFC                                                                                                    |                                                       |                                                                                                    |  |
| ESTATAL 2024-2025                                                                | Те                                                                                                    | clee RFC                                              |                                                                                                    |  |
| Estatal                                                                          | Cor                                                                                                    | traseña                                               |                                                                                                    |  |
| Promoción Prefectura<br>Estatal 2024-2025                                        | Те                                                                                                    | clee Contraseña                                       |                                                                                                    |  |
| Documentos Promocion<br>Prefectura estatal 2024-<br>2025                         |                                                                                                    | Ingre                                                 | esar                                                                                                    |  |
| PROMOCIÓN FEDERAL                                                                |                                                                                                    | ¿No recuerda su contraseña?                           |                                                                                                    |  |
| PROMOCIÓN ESTATAL                                                                |                                                                                                    |                                                       |                                                                                                    |  |
| Admisión 2024-2025                                                               | Sistema de Información Educativa                                                                                                    | / Gobierno del Estado de Chihuahua - IP: 189237.80.50 |                                                                                                    |  |

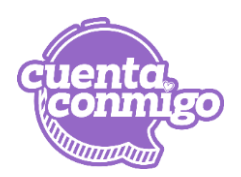

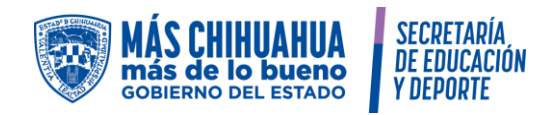

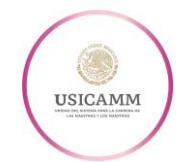

| WAS CHIMUANUA<br>más de lo bueno<br>souleimo del estado<br>YDEPORTE   | Reference of the second second |  |  |  |  |  |  |
|-----------------------------------------------------------------------|----------------------------------------------------------------------------------------------------|--|--|--|--|--|--|
| Preinscripciones 2025-<br>2026                                        | Recuperar Contraseña - Expediente del Trabajador                                                                                                    |  |  |  |  |  |  |
| Consulta de Historial<br>Académico                                    |                                                                                                    |  |  |  |  |  |  |
| Verificar Documento<br>Electrónico                                    | Para poder recuperar la contraseña asignada al usuario es recomendable que haya registrado previamente su dirección de correo electrónico en el<br>sistema, de lo contrario deberá proporcionar información complementaria para asegurar su identidad.                                                                                                    |  |  |  |  |  |  |
| Reinicio Contraseña de<br>Google for Education                        | Si tiene dudas respecto al funcionamiento de la opcion, consulte el siguiente tutorial https://youtu.be/gMR3jx0yioA                                                                                                    |  |  |  |  |  |  |
| Escuelas en Area de<br>Influencia                                     | Datos del Trabajador                                                                                                    |  |  |  |  |  |  |
| Expediente del Trabajador                                             |                                                                                                    |  |  |  |  |  |  |
| Cambios Administrativos<br>Federal                                    | RFC                                                                                                    |  |  |  |  |  |  |
| READSCRIPCION                                                         | Completa este campo                                                                                                    |  |  |  |  |  |  |
| Resultados Permuta<br>Estatal                                         | ¿Registró correo electr <del>lonicó previamence</del> ?<br>● Si ◯ No                                                                                                    |  |  |  |  |  |  |
| Promoción Prefectura                                                  | Código de Seguridad <b>#3972948</b>                                                                                                    |  |  |  |  |  |  |
| Estatal 2024-2025<br>Documentos Promocion<br>Prefectura estatal 2024- | Teclee Código de Seguridad                                                                                                    |  |  |  |  |  |  |
| 2025                                                                  | Popularar Contração                                                                                                    |  |  |  |  |  |  |

9. RECUPERACIÓN DE CONTRASEÑA DEL CORREO OFICIAL DE NUEVA ESCUELA: Entrar a la dirección <u>http://sie.chihuahua.gob.mx/publico/nuevaescuelamx/reiniciar.asp</u>, es necesario contar con la contraseña original, en caso de no tenerla, si tiene acceso al Módulo del Expediente del Trabajador, encontrará el usuario y contraseña asignados a su cuenta educativa al acceder al sistema; si tiene acceso al Módulo para Docentes, la información se muestra al acceder al módulo en la opción Información/Google for Education.